「利用状況参照」で、現在借りている<u>資料の確認</u>や<u>貸出期限の延長、予約状況の確認</u>、 <u>ブックリストへの登録</u>ができます。

 図書館ホームページの「ログイン」ボタンか 蔵書検索画面の右上「ログインはこちら」から ログインします。

②「利用者メニュー」のボタンをクリックします。

|          | ホーム 資料検索  | 蔵書検索·予約   |       | ▲ 利用者メニュー |
|----------|-----------|-----------|-------|-----------|
|          | 蔵書検索・予約   |           |       |           |
| 直方市立図書館  | 蔵書検索・予約   |           |       |           |
| 本を探す… Q  | 詳細検索 単独検索 | 2         |       |           |
| ○ 資料検索   | ┃ 検索条件    |           | サジェ   | スト ON OFF |
| 1 資料紹介   | 書名/タイトル   | - [       | ât) - | AND -     |
| ● 利用案内 → |           | 🔒 検索項目を追加 |       |           |

③「利用状況参照」ボタンをクリックします。

|         | ホーム 資料授業 反志技業・予約              | × BCS                |  |
|---------|-------------------------------|----------------------|--|
| 直方市立図書館 | <sup>蔵書検索・予約</sup><br>蔵書検索・予約 |                      |  |
| 本を探す… Q | 詳細検索 単独検索                     | ブックリスト管理             |  |
| 資料検索    | 検索条件                          | ユーザ設定<br>パスワードを忘れたとき |  |
| 資料紹介 ,  | 唐名/9代k -                      |                      |  |
| 利用案内 ,  | 秋素項目を追加                       |                      |  |
|         | 一級り込み条件                       |                      |  |
| ➡ 表示切替  | 出版年                           |                      |  |
|         |                               |                      |  |

## 現在借りている資料の確認

- ・「貸出状況」タブをクリックすると、現在借りている資料を確認し、貸出期限の延長、 ブックリストへの登録ができます。
- ・タイトルに(相)がついている資料は、他館から取り寄せた資料(相互貸借資料)です。

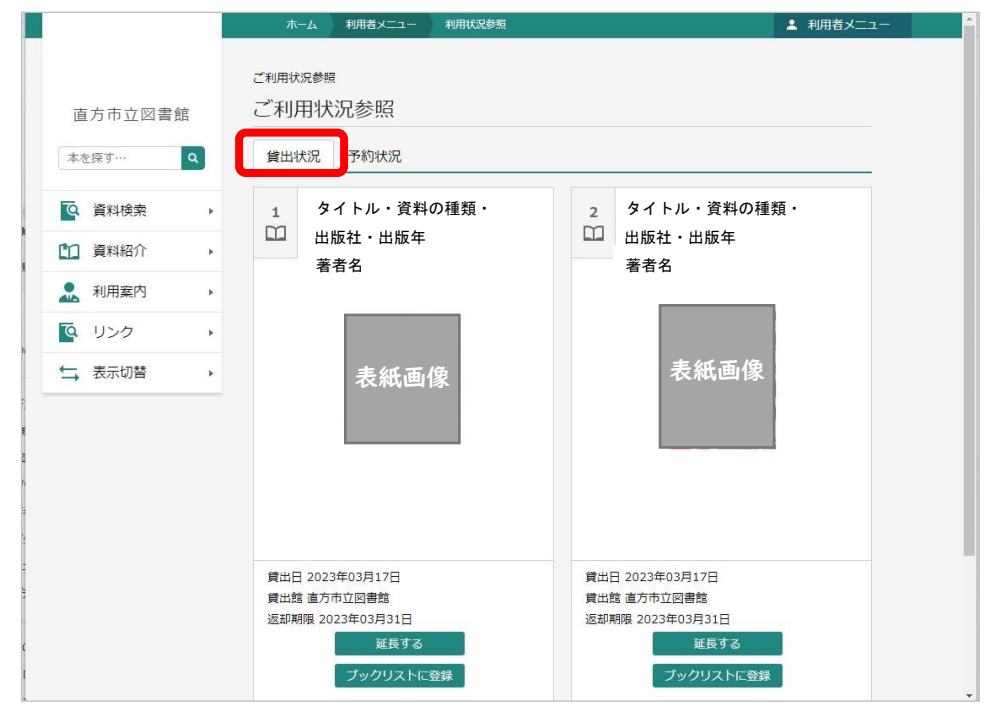

資料の貸出期限の延長をする場合

・貸出期限の延長は、現在借りている資料すべてが貸出期限内で、 延長したい資料に他の方の予約が入っていない場合のみ1度だけ可能です。 ・延長手続きを行った日から原則2週間延長となります。

- ・タイトルの最初に(相)がついている資料(相互貸借資料)は期限の延長はできません。
- ① 貸出期限の延長をしたい資料の下の「延長する」ボタンをクリックします。

| <ul> <li>○ 資料検索</li> <li>○ 資料検索</li> <li>○ 資料検索</li> <li>○ 資料検索</li> <li>○ 資料検索</li> <li>○ 資料検索</li> <li>○ 資料検索</li> <li>○ 資イトル・資料の種類・<br/>出版社・出版年</li> <li>著者名</li> <li>○ タイトル・資料の種類・<br/>出版社・出版年</li> <li>著者名</li> <li>○ タイトル・資料の種類・<br/>出版社・出版年</li> <li>著者名</li> <li>○ 夏イトル・資料の種類・<br/>出版社・出版年</li> <li>著者名</li> <li>○ 夏イトル・資料の種類・<br/>出版社・出版年</li> <li>著者名</li> <li>○ 夏イトル・資料の種類・<br/>出版社・出版年</li> <li>著者名</li> <li>○ 夏イトル・資料の種類・<br/>出版社・出版年</li> <li>著者名</li> <li>○ 夏イトル・資料の種類・<br/>出版社・出版年</li> <li>著者名</li> <li>○ 夏イトル・資料の種類・<br/>出版社・出版年</li> <li>著者名</li> <li>○ 夏イトル・資料の種類・<br/>出版社・出版年</li> <li>著者名</li> <li>○ 夏イトル・資料の種類・<br/>出版社・出版年</li> <li>※</li> <li>○ 夏イトル・資料の種類・<br/>出版社・出版年</li> <li>※</li> <li>○ 夏イトル・資料の種類・<br/>出版社・出版年</li> <li>※</li> <li>○ 夏イトル・資料の種類・<br/>出版社・出版年</li> <li>※</li> <li>○ 夏イトル・資料の種類・<br/>出版社・出版年</li> <li>※</li> <li>○ 夏イトル・資料の種類・<br/>出版社・出版年</li> <li>※</li> <li>○ 夏イトル・資料の種類・<br/>出版社・出版年</li> <li>※</li> <li>○ 夏イトル・資料の種類・<br/>出版社・出版年</li> <li>※</li> <li>○ 夏イトル・資料の種類・<br/>出版社・出版年</li> <li>※</li> <li>○ 夏イトル・資料の種類・<br/>出版社・出版年</li> <li>※</li> <li>○ 夏イトル・資料の種類・<br/>出版社・出版年</li> <li>※</li> <li>○ 夏イトル・資料の種類・<br/>出版社・出版年</li> <li>※</li> <li>○ 日本の日本</li> <li>○ 日本</li> <li>○ 日本</li></ul> | 直方市立図書館<br>本を探す… Q                  | ホーム     利用者メニュー     利用状況参照       ご利用状況参照       貸出状況                                                                                                  |                                                      | ▲ 利用者メニュー                           |            |
|----------------------------------------------------------------------------------------------------|-------------------------------------|----------------------------------------------------------------------------------------------------|------------------------------------------------------|-------------------------------------|------------|
| ・・・・・・・・・・・・・・・・・・・・・・・・・・・・・                                                                                                    | <ul> <li></li></ul>                 | 1     タイトル・資料の種類・     2     2       出版社・出版年     1     1       著者名     3                                                                              | タイトル・資料の種類・<br>出版社・出版年<br>著者名                        |                                     |            |
|                                                                                                    | ▲ 利用条内 ・<br>● リンク ・<br>・<br>、表示切替 ・ | 表紙画像                                                                                                    | 表紙画像                                                 |                                     |            |
|                                                                                                    |                                     | 貸出日 2023年03月17日     貸出日 2023年03月17日       貸出館 直方市立図書館     貸出館 直方市       返却期限 2023年03日31日     返却期限 202       ①     延長する       ブックリストに容録     ブックリストに容録 | 3年03月21日<br>市立図書館<br>123年04月04日<br>延長不可<br>ブッグリストに登録 | がある、又は、すでは<br>している場合は、<br>不可」と表示されま | ニー度<br>ミす。 |

② 延長後、返却予定日を確認して、「延長する」ボタンをクリックします。
 ※長期休館前など貸出期間が長い時は、その時に設定されている貸出期限に合わせた
 返却予定日になります。

|         |   | ホーム 利用者メニ       | <ul> <li>コー 利用状況参照</li> <li>▲ 以下の内容で貸出の延長を</li> </ul> | ▲ 利用者メニュー<br>行います。よろしいですか? |  |
|---------|---|-----------------|-------------------------------------------------------|----------------------------|--|
|         |   |                 |                                                       |                            |  |
| 直方市立図書館 | Ē | ご利用状況参照 > 貸出延   | Ę                                                     |                            |  |
| 本を探す…   | ۹ | 貝山延長            |                                                       |                            |  |
| 資料検索    | • | 1 タイト<br>11 男子ト | ル・資料の種類・<br>・出版集                                      |                            |  |
| 11 資料紹介 | • |                 |                                                       |                            |  |
| 👤 利用案内  | • |                 |                                                       |                            |  |
| 🤨 リンク   | • | 表紙画像            |                                                       |                            |  |
| ➡ 表示切替  | • |                 |                                                       |                            |  |
|         |   |                 |                                                       |                            |  |
|         |   |                 |                                                       |                            |  |
|         |   |                 |                                                       |                            |  |
|         |   | 返却予定日           | 2023年03月31日                                           |                            |  |
|         |   | 延長後返却予定日        | 2023年04月02日                                           |                            |  |
|         |   | _               |                                                       |                            |  |
|         |   |                 | 延長する キ                                                | ャンセル                       |  |
|         |   | 0               |                                                       |                            |  |

予約状況の確認

「予約状況」タブをクリックして、予約状況を確認します。

|                                   |                                                                                                    | ホーム 利用者メニュー 利用状況参照                                                                         |                                                                                                    | ▲ 利用者メニュー ^               |
|-----------------------------------|----------------------------------------------------------------------------------------------------|--------------------------------------------------------------------------------------------|----------------------------------------------------------------------------------------------------|---------------------------|
|                                   | <ul> <li>直方市立図書館</li> <li>本を採す…</li> <li>② 資料検索 →</li> <li>① 資料紹介 →</li> <li>② 利用案内 →</li> <li>○ リンク →</li> <li>↓ 表示切替 →</li> </ul> | ご利用状況参照<br>資出状況 予約状況<br>1<br>0<br>0<br>0<br>0<br>0<br>0<br>0<br>0<br>0<br>0<br>0<br>0<br>0 | 2<br>2<br>2<br>2<br>2<br>3<br>2<br>3<br>2<br>3<br>4<br>5<br>4<br>5<br>4<br>3<br>4<br>3<br>4<br>3<br>4<br>3<br>4<br>5<br>4<br>5<br>5<br>5<br>5<br>5<br>5<br>5<br>5<br>5<br>5<br>5<br>5<br>5 |                           |
| 資料が用意できて<br>「受取り可」と表示<br>直方市立図書館に | いる場合は<br>示されます。 <mark>&gt;</mark><br>こご来館くだ                                                                                         | 受取り可<br>アポリ中込日 2023年03月21日                                                                 | 1人待ち<br>予約年込日 2023年03月21日<br>受取場所 直方市立図書館<br>助環連務日 -                                                                                                    | まだご用意できていない<br>予約資料の順番です。 |
| さい。                               |                                                                                                    | 受取場所 直方市立図書館<br>取置連絡日 -<br>受取期限 -                                                          | 受取期限 -<br>連絡方法 電話                                                                                                    |                           |
|                                   | /                                                                                                    | 連絡方法 電話<br>変更不可 取消不可                                                                       | 変更不可 取用 ブックリストに登録                                                                                                    | <u>[</u> ∧]               |
| 図書館から<br>連絡したE<br>資料を取り<br>※この画作  | ら予約資料のごう<br>日、取り置きをす<br>り置きする期限に<br>象は、電話連絡希                                                                                        | 連絡が済んでいる場合、<br>る期限が表示されます。<br>は、ご連絡後原則1週間です<br>登の方に、未連絡の状態で                                | ق.<br>ق.                                                                                                    |                           |

※Web上では予約受付後の取消はできません。取消は図書館まで電話でご連絡ください。 (☎0949-25-2240)